## Becoming a Pro Mobile Applications Testing

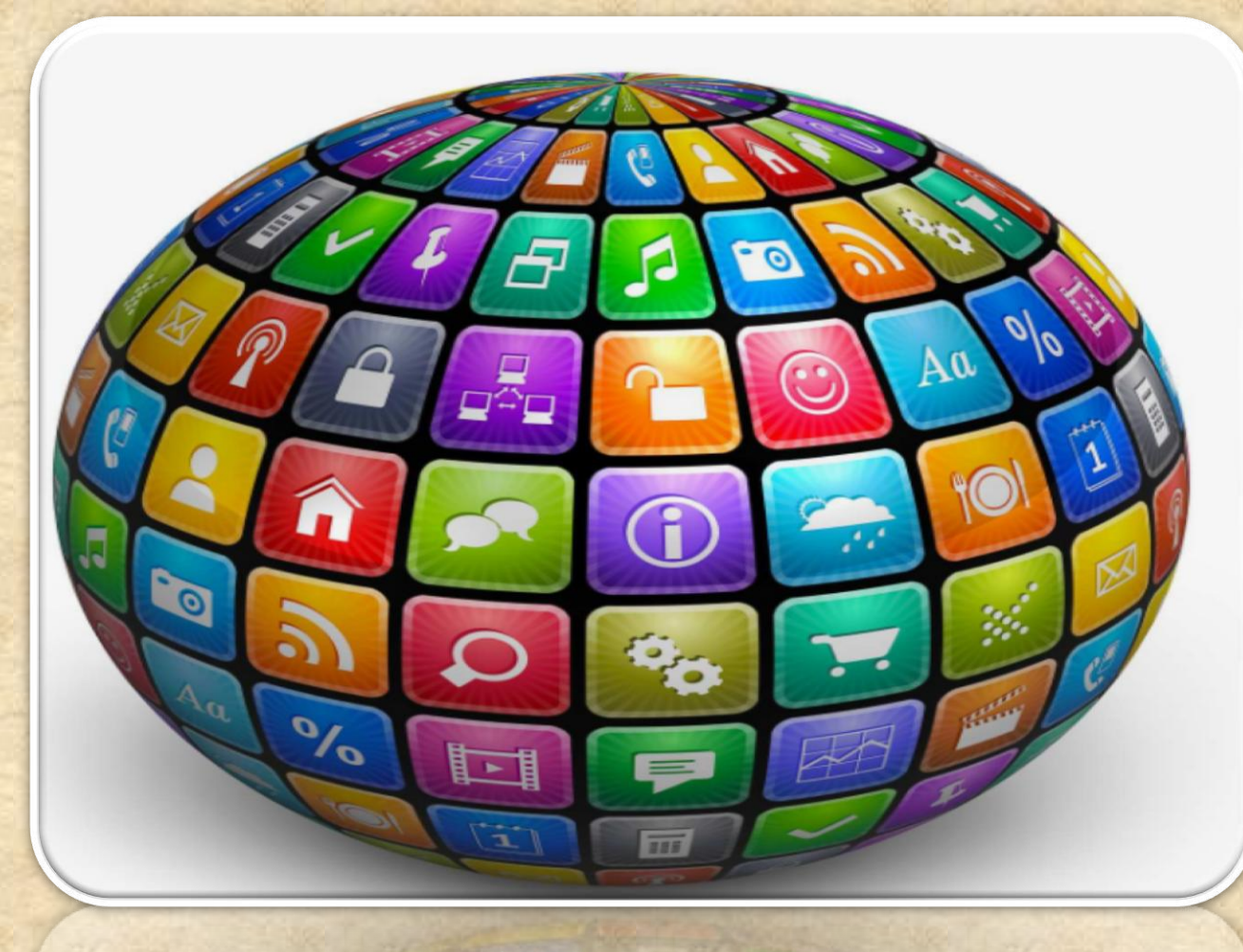

#### How to enable Developers Options ?

1. Enable **USB debugging** in the device system settings, under **Developer options**.

2. To make it visible, go to Settings
 > About phone and tap Build
 number Seven times.

3. Return to the previous screen to find **Developer options** at the bottom.

| <b>変</b><br>く Softwa  | 🚯 🗔 ⓒ 奈 📶 43% 🛢 5:47 PM<br>re information     |
|-----------------------|-----------------------------------------------|
| Android v<br>4.4.2    | version                                       |
| Baseban<br>MPSS.DI.2. | d version<br>0.1.c1.13-00009-M8974AAAAANPZM-1 |
| Kernel ve<br>3.4.0    | ersion                                        |
| Build nur<br>KVT49LLS | mber<br>990ZV4                                |
| Software<br>LS990ZV4  | version                                       |
|                       |                                               |
|                       |                                               |
|                       |                                               |
| *                     |                                               |

#### (contin.)How to enable Developers Options?

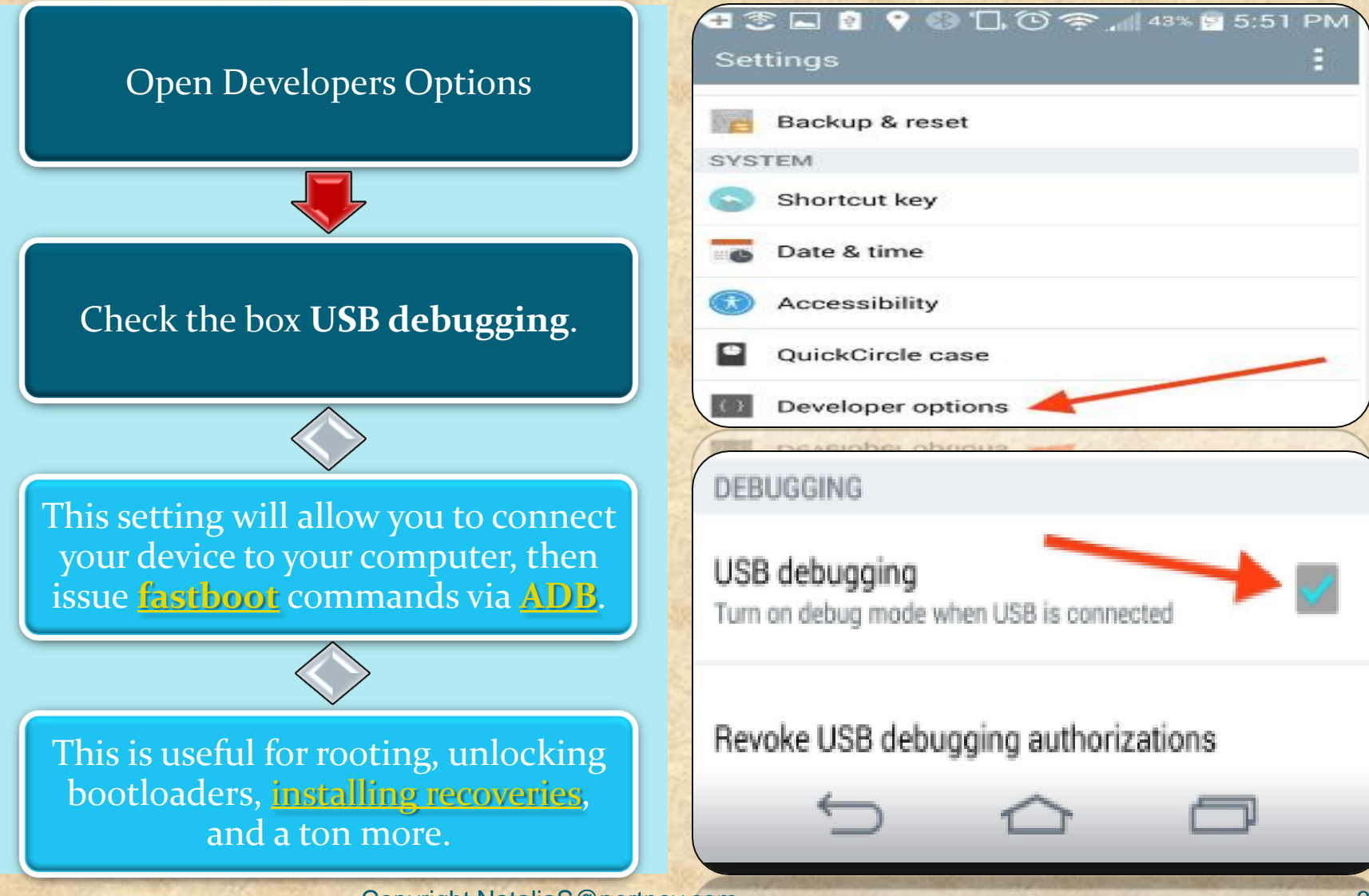

# Android Studio

Powered by IntelliJ Platform

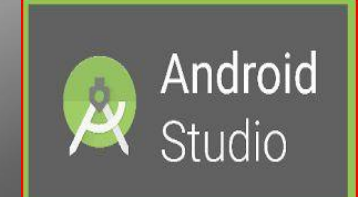

What is Android Studio?

#### Android Studio?

**Android Studio** is the official integrated development environment (IDE) for **Android** platform development.

The official language for Android development is **Java**. Large parts of Android are written in **Java** and its APIs are designed to be called primarily from **Java**.

It is possible to develop C and C++ apps using the Android Native Development Kit (NDK), however it isn't something that Google promotes.

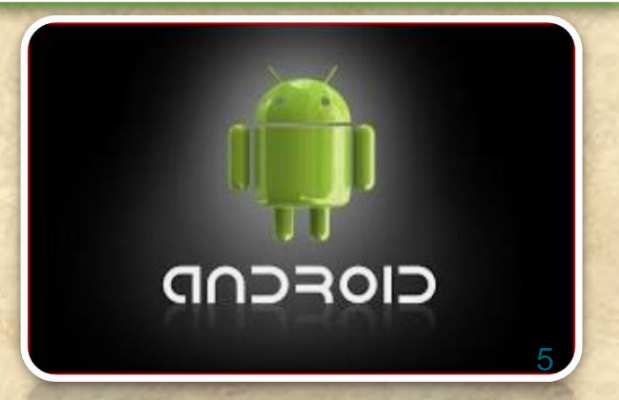

#### What is ADB in Android Studio

Android Debug Bridge (adb) is a versatile command line tool that lets you communicate with an emulator instance or connected Androidpowered device.

It is a client-server program that includes three components: A client, which sends commands. The client runs on your development machine. You can invoke a client from a shell by issuing an adb command. Other Android tools such as DDMS also create adb clients.

A daemon, which runs commands on a device. The daemon runs as a background process on each emulator or device instance.

A server, which manages communication between the client and the daemon. The server runs as a background process on your development machine.

#### What is ADB LOCATS?

Logcat is a commandline tool that dumps a log of system messages, including stack traces when the device throws an error and messages that you have written from your app with the Log class ANDROID MONITOR includes a logcat Monitor that displays debug messages.

The logcat Monitor displays system messages, such as when a garbage collection occurs, as well as messages that you can add to your app using the LOG class.

It displays messages in real time and also keeps a history so you can view older messages.

#### What is ADB LOCATS?

Verbose - Show all log messages (the default).

To set a LOG LEVEL : in the log level MENU Select the Following Options Debug - Show debug log messages that are useful during development only, as well as the message levels lower in this list.

Info - Show expected log messages for regular usage, as well as the message levels lower in this list.

Warn - Show possible issues that are not yet errors, as well as the message levels lower in this list.

Error - Show issues that have caused errors, as well as the message level lower in this list.

Assert - Show issues that the developer expects should never happen.

#### What is ADB LOCATS?

HOMEWORK : http://adbshell.com/commands/adb-logcat

Some most useful commands

adb logcat \*:V lowest priority, filter to only show Verbose level

adb logcat \*:D filter to only show Debug level

adb logcat \*: I filter to only show Info level

adb logcat \*:W filter to only show Warning level

adb logcat \*: E filter to only show Error level

adb logcat \*:F filter to only show Fatal level

adb logcat \*: T filter to show steps leading up to errors and warnings

#### Mobile APPS: Distribution/Installation/Logs Computer ► Data (E:) ► AndroidStudio ► [ Open Organize • Include in library • Share with • New folder Burn ٨ Name Date modified Type Favorites Desktop android-sdk-windows 11/17/2016 1:58 PM File folder Downloads android-studio 6/17/2015 5:47 PM File folder 🔊 Recent Places Projects 6/18/2015 10:16 A... File folder Libraries

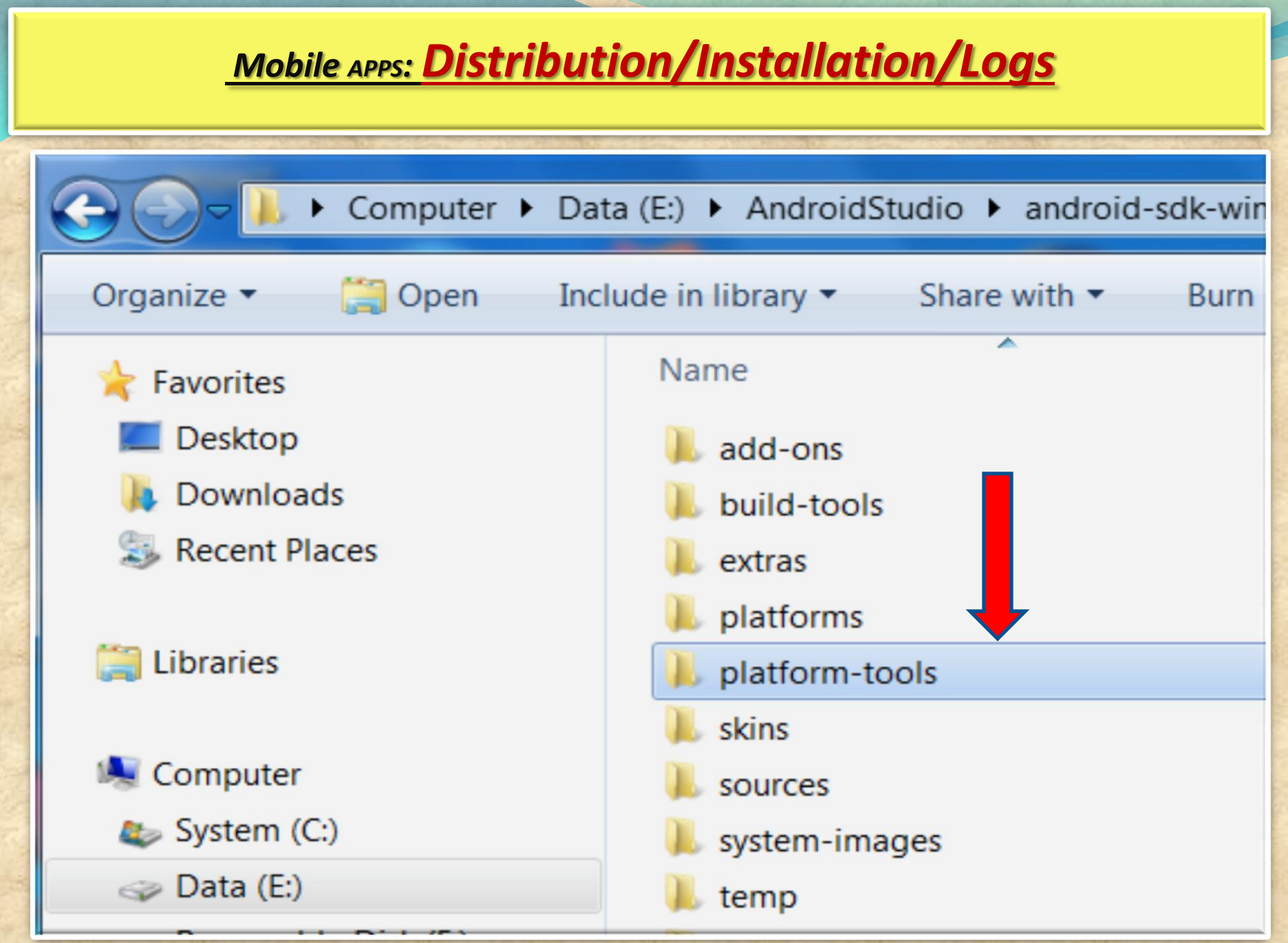

| Mobile APPS:                  | <u> Distribution/Installation/Lo</u>                                         | o <u>gs</u>        |
|-------------------------------|------------------------------------------------------------------------------|--------------------|
| Computer + Da                 | ta (E:) ▶ AndroidStudio ▶ android-sdk-windows                                | ▶ platform-tools ▶ |
| Organize   Include in library | <ul> <li>Share with          <ul> <li>Burn New folder</li> </ul> </li> </ul> |                    |
| 눆 Favorites                   | Name                                                                         | Date modified      |
| 💻 Desktop                     | 📕 api                                                                        | 6/22/2016 11:56 A  |
| 🗼 Downloads                   | lib64                                                                        | 6/22/2016 11:56 A  |
| Recent Places                 | l systrace                                                                   | 6/22/2016 11:56 A  |
|                               | adb.exe                                                                      | 6/22/2016 11:56 A  |

|         | Mobile APPS: Distribution/Installation/                                                                                                    | <u>/Logs</u>          |
|---------|----------------------------------------------------------------------------------------------------|-----------------------|
|         |                                                                                                    |                       |
| S       | Computer 🕨 Data (E:) 🕨 AndroidStudio 🕨 android-sdk-window                                                                                          | /s ▶ platform-tools ▶ |
|         | Organize ▼ Include in library ▼ Share with ▼ Burn New folde                                                                                        |                       |
|         |                                                                                                    | ALL TO THE ALL THE    |
| 2       | MyApplication - [E:\AndroidStudio\Projects\MyApplication] - Android Studio 2.2                                                                     | <b>Ann</b>            |
| ile     | e <u>E</u> dit <u>V</u> iew <u>N</u> avigate <u>C</u> ode Analy <u>z</u> e <u>R</u> efactor <u>B</u> uild R <u>u</u> n <u>T</u> ools VC <u>S</u> c | low <u>H</u> elp      |
|         | 🔚 🖸 🛩 🏕 🔏 🗇 🗗 🔍 🔍 💠 🔶 🔨 🔩 app 🗸 🕨                                                                                                    | 🖬 🖬 🖬 🔳 🙆             |
| Ō       | MyApplication                                                                                                    |                       |
| t       | Captures ♣- ┠-                                                                                                    |                       |
| Projec  | System Information                                                                                                    |                       |
| H.      | Build Variants ♣- I←                                                                                                    | Platform an           |
|         | Module Build Variant                                                                                                    | Repository, A         |
| ture    | Terminal                                                                                                    | v7a System I          |
| Struc   | + Microsoft Windows [Version 6.1.7601]                                                                                                    |                       |
| 1       | × Copyright (c) 2009 Microsoft Corporation. All ri                                                                                                 | s reserved.           |
| aptures | E:\AndroidStudio\Projects\MyApplication>                                                                                                    |                       |

#### Mobile APPS: Distribution/Installation/Logs MyApplication - [E:\AndroidStudio\Projects\MyApplication] - Android Studio 2.2 File Edit View Navigate Code Analyze Refactor Build Run Tools VCS Window Help → み ① ① Q Q キ → < □ app - ▶ 林 山 G ■ </p> MyApplication &- ⊮-Captures Platfo 1: Project Android System Information Platform and Plugin Updates -4- I← Build Variants The following components are ready to update: A Module **Build Variant** Repository, Android SDK Platform-Tools 25.0.2, A v7a System Image, Android SDK Tools 25.2.4 Structure Terminal Microsoft Windows [Version 6.1.7601] Copyright (c) 2009 Microsoft Corporation. All rights reserved. E:\AndroidStudio\Projects\MyApplication>cd E:\AndroidStudio\android-sdk-windows\platform-tools Captures E:\AndroidStudio\android-sdk-windows\platform-tools>

| R I     | ЛуАр        | pplication - [E:\AndroidStud                  | lio\Projects\MyApplication             | ı] - Android Studio î           | 2.2                              |               |            |                 | -           |                |
|---------|-------------|-----------------------------------------------|----------------------------------------|---------------------------------|----------------------------------|---------------|------------|-----------------|-------------|----------------|
| ile     | <u>E</u> di | it <u>V</u> iew <u>N</u> avigate <u>C</u> ode | Analyze <u>R</u> efactor <u>B</u> uild | d R <u>u</u> n <u>T</u> ools VC | <u>S</u> <u>W</u> indow <u>H</u> | <u>-</u> lelp |            |                 |             |                |
| Þ       |             | 🖉 🗶 🏕 🗶 🗅                                     | ₫Q₽¢⇒                                  | 🔨 🖪 app 👻                       | ▶ # iii                          | 🕻 🕻 I         |            | 0 🖬 🛓           | ?           |                |
| 0       | My/         | Application                                   |                                        |                                 |                                  |               |            |                 |             |                |
| t       | Capt        | ures                                          | \$                                     | <u>≱-  </u> +                   |                                  |               |            |                 |             | Platfor        |
| Projec  | ▶           | System Information                            |                                        |                                 |                                  |               |            |                 |             | Android        |
| ii<br>D | Build       | l Variants                                    | ¢                                      | *- 8←                           |                                  |               | Platform   | and Plugin Up   | dates       | to undate: 4   |
|         |             | Module                                        | Build Variant                          |                                 |                                  |               | Repository | , Android SDK F | Platform-To | ools 25.0.2, A |
| ture    | Term        | ninal                                         |                                        |                                 |                                  |               | v7a Syster | n Image, Andr   | oid SDK Ta  | ools 25.2.4    |
| Struc   | +           | Microsoft Windows                             | [Version 6.1.760]                      | 1]                              |                                  |               |            |                 |             |                |
| i V     | x           | Copyright (c) 200                             | 9 Microsoft Corpor                     | ration. All                     | rights re                        | served.       |            |                 |             |                |
| tures   |             | E:\AndroidStudio\                             | Projects\MyApplica                     | ation>cd E:\A                   | ndroidStu                        | dio\and       | roid-sd)   | (-windows\      | platfor     | m-tools        |
| S- Cap  |             | E:\AndroidStudio\                             | android-sdk-windov                     | ws\platform-t                   | ools>adb                         | devices       |            |                 |             |                |
|         |             | 1. 1 10 1 1 1 1 1 1 1 1 1 1 1 1 1 1 1 1       | Copyright Na                           | ataliaS@portnov                 | com                              |               | 244        | S. THE          | 1-21/-      | 15             |

| R I           | ИуАр        | oplication - [E:\AndroidStudio\Projects\MyApplication] - Android Studio 2.2                                                                                     | P. O                                                                                                    |
|---------------|-------------|----------------------------------------------------------------------------------------------------|----------------------------------------------------------------------------------------------------|
| <u>F</u> ile  | <u>E</u> di | t <u>V</u> iew <u>N</u> avigate <u>C</u> ode Analy <u>z</u> e <u>R</u> efactor <u>B</u> uild R <u>u</u> n <u>T</u> ools VC <u>S</u> <u>W</u> indow <u>H</u> elp |                                                                                                    |
| D             |             | ダ チ ≯ み 凸 団 ◎ 泉 キ ≯ < ⊑app - ▶ 林 ⊪ 🖡                                                                                                    | G 🔳 🖳 🧕 🖬 🚣 📍                                                                                                    |
| Ē             | MyA         | Application                                                                                                    |                                                                                                    |
| t             | Capt        | ures 🏘 🖈 🖿                                                                                                    | Platfor                                                                                                    |
| Proje         | ► I         | System Information                                                                                                    | Android                                                                                                    |
| Ë             | Build       | Variants 🌣 🗜                                                                                                    | Platform and Plugin Updates                                                                                                    |
|               |             | Module Build Variant                                                                                                    | <ul> <li>The following components are ready to <u>update</u>: Ar<br/>Repository, Android SDK Platform-Tools 25.0.2, Ar</li> </ul> |
| ar            | Term        | ninal                                                                                                    | v7a System Image, Android SDK Tools 25.2.4                                                                                        |
| truct         | Т           | Microsoft Windows [Version 6.1.7601]                                                                                                    |                                                                                                    |
| <b>3</b> ⊇: S | U.          | Copyright (c) 2009 Microsoft Corporation. All rights reser                                                                                                    | ved.                                                                                                    |
| ¥             | ^           |                                                                                                    |                                                                                                    |
| es            |             | E:\AndroidStudio\Projects\MyApplication>cd E:\AndroidStudio                                                                                                    | \android-sdk-windows\platform-tools                                                                                               |
| aptur         |             |                                                                                                    |                                                                                                    |
| C<br>0        |             | E:\AndroidStudio\android-sdk-windows\platform-tools>adb dev                                                                                                    | vices                                                                                                    |
|               |             | List of devices attached                                                                                                    |                                                                                                    |
|               |             | 4dced50a device                                                                                                    |                                                                                                    |
|               |             |                                                                                                    |                                                                                                    |
|               |             | F:\AndroidStudio\android_sdk_windows\nlatform_tools>                                                                                                    |                                                                                                    |
| 121           |             | 2. (marorabeauto (anarora sax wrindows (practoriii coors)                                                                                                    |                                                                                                    |

| 100          |             | No. Oran and a  |                |               |       | -      |                     |       |              |               |            | 1000         |       |             |              |     |              |      |      |         |        |
|--------------|-------------|-----------------|----------------|---------------|-------|--------|---------------------|-------|--------------|---------------|------------|--------------|-------|-------------|--------------|-----|--------------|------|------|---------|--------|
| R 1          | МуАр        | oplication      | n - [E:\An     | droidSt       | tudio | \Proje | ects\/              | МуАр  | plica        | tion]         | - An       | droid        | Studi | o 2.2       |              |     |              |      |      |         |        |
| <u>F</u> ile | <u>E</u> di | it <u>V</u> iew | <u>N</u> aviga | te <u>C</u> o | de A  | Analyz | <u>z</u> e <u>R</u> | efact | tor <u>I</u> | <u>B</u> uild | R <u>u</u> | n <u>T</u> o | ols \ | VC <u>S</u> | <u>W</u> ind | ow  | <u>H</u> elp | )    |      |         |        |
|              |             | <b>5</b>        | ~ ~            | ЖĊ            | ի ն   |        | a, 6                | 2     | \$           | ⇒             | 4          | 🖪 a          | app 🤟 |             | *            | II⊧ |              | Ċ    |      |         | 0      |
| Ē            | My/         | Applicati       | on             |               |       |        |                     |       |              |               |            |              |       |             |              |     |              |      |      |         |        |
| t            | Capt        | ures            |                |               |       |        |                     |       |              | *             | - ∥←       |              |       |             |              |     |              |      |      |         |        |
| Proje        |             | 💼 Syste         | em Infor       | matior        | ı     |        |                     |       |              |               |            |              |       |             |              |     |              |      |      |         |        |
| ÷i<br>®      | Build       | l Variants      |                |               |       |        |                     |       |              | *             | - ∥←       |              |       |             |              |     |              |      |      | latfor  | m ar   |
|              |             | N               | lodule         |               |       |        | Buil                | ld Va | riant        |               |            |              |       |             |              |     |              |      | R    | eposito | ory, A |
| ture         | Term        | ninal           |                |               |       |        |                     |       |              |               |            |              |       |             |              |     |              |      | v    | 7a Sys  | tem    |
| Struc        | +           | Micro           | soft W         | lindo         | ws (  | [Ver   | sio                 | n 6.  | .1.7         | 601           | ]          |              |       |             |              |     |              |      |      |         |        |
| 2            | ×           | Copyr           | ight (         | c) 2          | 009   | Mic    | ros                 | oft   | Cor          | por           | ati        | on.          | Al    | l ri        | .ght         | s r | esei         | rvec | 1.   |         |        |
|              |             | E:\An           | droids         | tudi          | o\₽r  | coie   | cts                 | \Mv2  | laaA         | ica           | tio        | n>cc         | IE:   | \And        | Iroi         | dSt | udio         | o\ar | ndro | id-s    | dk-    |
| otures       |             |                 |                |               |       |        |                     |       |              |               |            |              |       |             |              |     |              |      |      |         |        |
| Cal          |             | E:\An           | droids         | tudi          | o\ar  | ndro   | id-                 | sdk-  | -win         | ldow          | s/p        | latf         | Eorm  | -too        | ls>          | adb | der          | vice | s    |         |        |
| ۲            |             | List            | of dev         | vices         | att   | ach    | ed                  |       |              |               |            |              |       |             |              |     |              |      |      |         |        |
|              |             | 4dced           | 50a            |               | dev   | vice   |                     |       |              |               |            |              |       |             |              |     |              |      |      |         | -      |
|              |             |                 |                |               |       |        |                     |       |              |               |            |              |       |             |              |     |              |      |      |         |        |
|              |             | E:\An           | droids         | tudi          | o\ar  | ndro   | id-                 | sdk-  | -win         | ldow          | s/p        | latí         | Eorm  | -too        | ls>          | adb | log          | gcat | : *: | E       |        |

| -        |       |            |          |          |          |        |          |                     | -        |       |        |        |        | -       |       |                  |                 |                  | -                |         |                          |           |
|----------|-------|------------|----------|----------|----------|--------|----------|---------------------|----------|-------|--------|--------|--------|---------|-------|------------------|-----------------|------------------|------------------|---------|--------------------------|-----------|
| R        | /yAp  | plication  | - [E:\An | droidStu | dio\Proj | ects\M | Applicat | tion] - A           | ndroid   | Stud  | io 2.2 |        |        |         | -     |                  |                 |                  |                  | _       |                          |           |
| File     | Edi   | t View     | Naviga   | te Code  | Analy    | ze Re  | factor F | uild R              | un To    | ole   | VCS M  | lindov | v Holi |         |       |                  |                 |                  | - 1              |         |                          |           |
|          | Lou   |            | Naviga   |          | Analy    |        |          |                     |          | 015   |        |        |        | ,<br>   | _     |                  | -               |                  |                  | -       |                          |           |
|          |       | 9          |          | ж []]    |          |        |          |                     |          | pp ,  |        |        | ik Lé  | C       |       |                  | ۲               | L_2              |                  | 1       |                          |           |
| D.       | My/   | Applicatio | n)       |          |          |        |          |                     |          |       |        |        |        |         |       |                  |                 |                  |                  |         |                          |           |
| +        | Capt  | ures       |          |          |          |        |          | -\$ <del>1</del> -~ | 4-       |       |        |        |        |         |       |                  |                 |                  |                  |         | PI                       | atform    |
| rojec    | ▶     | 💼 Syster   | m Infor  | mation   |          |        |          |                     |          |       |        |        |        |         |       |                  |                 |                  |                  |         | An 🔍                     | droid Stu |
| Ξī       | Build | Variants   |          |          |          |        |          | -106                | <b>⊷</b> |       |        |        |        |         | ) Pla | atfor            | n and           | Plugi            | in Upo           | lates   |                          |           |
| <b>~</b> | Dania | M          | odule    |          | 1        | Build  | Variant  | 70                  |          |       |        |        |        |         | Th    | e follo          | wing c          | ompor            | nents :          | are rea | dy to <u>upda</u>        | ate: And  |
|          |       | IVIC       | Juule    | _        |          | Build  | variant  |                     |          |       |        |        |        |         | v7a   | posito<br>a Syst | ry, An<br>em In | droid S<br>nage. | DK Pli<br>Androi | d SDK   | Tools 25.0<br>Tools 25.2 | .2, Andr  |
| Ichure   | Term  | ninal      |          |          |          |        |          |                     |          |       |        |        |        |         |       | 1 0 , 50         |                 | nuge,            | / undiron        | d obit  | 10015 25.2               |           |
| Stru     | +     | E/SMD      | •        | 22634)   | : smd    | l_ini  | t star   | t                   |          |       |        |        |        |         |       |                  |                 |                  |                  |         |                          |           |
| 6        | ×     | E/SMD      | (        | 22634)   | : smc    | Int    | erface   | open                | fail     | .ed   | errno  | ) is   | 2 -1   |         |       |                  |                 |                  |                  |         |                          |           |
| -        |       | E/SMD      |          | 22634)   | : smc    | Int    | erface   | open                | fail     | .ed   | errno  | ) is   | 2 -1   |         |       |                  |                 |                  |                  |         |                          |           |
| Se l     |       | E/SMD      | •        | 22634)   | : smc    | Int    | erface   | open                | fail     | .ed   | errno  | ) is   | 2 -1   |         |       |                  |                 |                  |                  |         |                          |           |
| aptu     |       | E/SMD      | •        | 22634)   | : smc    | Int    | erface   | open                | fail     | .ed   | errno  | ) is   | 2 -1   |         |       |                  |                 |                  |                  |         |                          |           |
| 0        |       | E/SMD      |          | 22634)   | : smc    | Int    | erface   | open                | fail     | .ed   | errno  | ) is   | 2 -1   |         |       |                  |                 |                  |                  |         |                          |           |
|          |       | E/SMD      |          | 22634)   | : smc    | Int    | erface   | open                | fail     | .ed   | errno  | ) is   | 2 -1   |         |       |                  |                 |                  |                  |         |                          |           |
|          |       | E/SMD      |          | (22634)  | : smc    | Int    | erface   | open                | fail     | .ed   | errno  | ) is   | 2 -1   |         |       |                  |                 |                  |                  |         |                          |           |
|          |       | E/SMD      |          | (22634)  | : smc    | Int    | erface   | open                | fail     | .ed   | errno  | ) 1S   | 2 -1   |         |       |                  |                 |                  |                  |         |                          |           |
|          |       | E/SMD      |          | (22634)  | : smc    | Int    | erface   | open                | fail     | .ea   | errno  | ) 15   | 2 -1   |         |       |                  |                 |                  |                  |         |                          |           |
|          |       | E/SMD      |          | (22634)  | : smc    | Int    | eriace   | open                | I I Al I | .ea   | errno  | 15     | 2 -1   | ÷ 7 – 2 |       |                  |                 |                  |                  |         | 6-11-                    |           |
|          |       | E/BIUM     | aprac    | file     | 1339)    | : Un   | able t   | o dec               | ode s    | tre   | am: j  | ava    | .10.F  | llev    | OTFO  | Juna             | Exce            | ptio             | n: :             | open    | Ialle                    | d: ENC    |
|          |       | F/Bitm     | apFac    | tory(    | 1339)    | · IIn  | able t   | o dec               | ode e    | tro   | am. i  | 2772   | io F   | ileN    |       | aund             | Evce            | ntio             | n                | open    | faile                    | I. ENC    |
|          |       | NT (No     | such     | file     | or di    | rect   | orv)     | o dec               | oue a    | , CIG | am. j  | ava    | .10.1  | TTEN    | OUP   | Juna             | EACE            | pero             |                  | open    | Tarrey                   | a. ENC    |
|          |       | E/SMD      | Juci     | (22634)  | : smd    | Int    | erface   | open                | fail     | ed    | errno  | is     | 2 -1   |         |       |                  |                 |                  |                  |         |                          |           |
|          |       | E/SMD      |          | 22634)   | : smd    | Int    | erface   | open                | fail     | ed    | errno  | is     | 2 -1   |         |       |                  |                 |                  |                  |         |                          |           |
|          |       | E/SMD      |          | 22634)   | : smd    | Int    | erface   | open                | fail     | ed    | errno  | is     | 2 -1   |         |       |                  |                 | / L              |                  |         |                          |           |
| ත        |       | E/Watc     | hdog     | 936)     | : !@s    | ync    | 3149     | -                   |          |       |        |        |        |         |       |                  |                 |                  |                  |         |                          |           |
| arian    |       | E/SMD      | -        | 22634)   | : smd    | Int    | erface   | open                | fail     | .ed   | errno  | ) is   | 2 -1   |         |       |                  | $\langle $      |                  |                  |         |                          |           |
|          |       | E/SMD      |          | (22634)  | : smd    | Int    | erface   | open                | fail     | .ed   | errno  | ) is   | 2 -1   |         |       |                  |                 |                  |                  |         |                          |           |
| B        |       | E/SMD      |          | (22634)  | : smd    | Int    | erface   | open                | fail     | ed    | errno  | ) is   | 2 -1   |         |       |                  |                 | <mark>ر ا</mark> |                  |         |                          |           |
| Π.       |       | E/SMD      | (        | (22634)  | : smd    | Int    | erface   | open                | fail     | .ed   | errno  | ) is   | 2 -1   |         |       |                  |                 |                  |                  |         |                          |           |
| ~        |       | E/SMD      | (        | 22634)   | : smd    | Int    | erface   | open                | fail     | .ed   | errno  | ) is   | 2 -1   |         |       |                  |                 | N                |                  |         |                          |           |
| onte     |       | E/SMD      | (        | 22634)   | : smd    | Int    | erface   | open                | fail     | ed    | errno  | ) is   | 2 -1   |         |       |                  |                 |                  |                  |         |                          |           |
| 2 Fav    |       | E/SMD      |          | (22634)  | : smd    | Int    | erface   | open                | fail     | ed    | errno  | ) is   | 2 -1   |         |       |                  |                 |                  |                  |         |                          |           |
|          |       |            |          |          |          |        |          |                     |          |       |        |        |        |         |       |                  |                 |                  |                  |         |                          |           |

## Mobile APPS: Distribution/Installation/Logs MyApplication - [E:\AndroidStudio\Projects\MyApplication] - Android Studio 2.2 **AVD** Edit View Navigate Code Analyze Refactor Build Run Tools VCS Window Help le C app MyApplication Android Virtual Device Manager Your Virtual Devices Android Studio Virtual devices allow you to test your application without having to own the physical devices. + Create Virtual Device...

Virtual Device Configuration

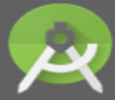

Select Hardware Android Studio

#### **Choose a device definition**

|              | Q.                    |              |            |         |                                |
|--------------|-----------------------|--------------|------------|---------|--------------------------------|
| Category     | Name 🔻                | Size         | Resolution | Density |                                |
| TV           | Nexus S               | 4.0"         | 480x800    | hdpi    |                                |
| Wear         | Nexus One             | 3.7"         | 480x800    | hdpi    | 1080px Size: normal            |
| Phone        | Nexus 6P              | 5.7"         | 1440x2560  | 560dpi  | Ratio: long<br>Density: 420dpi |
| Tablet       | Nexus 6               | 5.96"        | 1440x2560  | 560dpi  |                                |
|              | Nexus 5X              | 5.2"         | 1080x1920  | 420dpi  | 4.95" 1920px                   |
|              | Nexus 5               | 4.95"        | 1080x1920  | xxhdpi  |                                |
|              | Nexus 4               | 4.7"         | 768x1280   | xhdpi   |                                |
|              | Galaxy Nexus          | 4.65"        | 720x1280   | xhdpi   |                                |
|              | 5.4" FWVGA            | 5.4"         | 480x854    | mdpi    |                                |
|              | 5.1" WVGA             | 5.1"         | 480x800    | mdpi    |                                |
|              | 4.7" WXGA             | 4.7"         | 720x1280   | xhdpi   |                                |
| New Hardware | Profile Import Hardwa | are Profiles |            | Ø       | Clone                          |
|              |                       |              |            |         |                                |
|              |                       |              |            | ſ       |                                |
|              |                       |              |            |         | Previous Next Cancel Finish    |

X

| <u></u>                        | obile Apps | <u>: Distri</u> | bution/Insta                      | llation/Lo       | ogs                                                                       |
|--------------------------------|------------|-----------------|-----------------------------------|------------------|---------------------------------------------------------------------------|
| Virtual Device Configuration   | a bran bi  | t Age (best to  | Bothe (m)                         |                  |                                                                           |
| System Image<br>Android Studio |            |                 |                                   |                  |                                                                           |
| Recommended x86 Images Ot      | API Level  | ABI             | Target                            | Lollipop         |                                                                           |
| null Download                  | 25         | x86_64          | Android API 25 (with Google APIs, |                  |                                                                           |
| null Download                  | 25         | x86             | Android API 25 (with Google APIs, |                  | API Level                                                                 |
| Lollipop                       | 22         | x86             | Android 5.1 (with Google APIs)    | $(\mathfrak{S})$ | 22                                                                        |
|                                |            |                 |                                   |                  | Android<br><b>5.1</b><br><b>Google Inc.</b><br>System Image<br><b>x86</b> |

| <u>_</u>                                              | <u> Mobile APPS: <mark>Distribu</mark></u> | ition/Insta  | allation/Logs                                                                                  |
|-------------------------------------------------------|--------------------------------------------|--------------|------------------------------------------------------------------------------------------------|
| Virtual Device Configuration Android V Android Studio | n<br>'irtual Device (AVD)                  | 2 Braine pro |                                                                                                |
| Verify Configuration                                  |                                            |              |                                                                                                |
| AVD Name Nexus 5 API 2                                | 2                                          |              | AVD Name                                                                                       |
| Nexus 5                                               | 4.95 1080x1920 420dpi                      | Change       |                                                                                                |
| 🗳 Lollipop                                            | Android 5.1 x86                            | Change       | The name of this AVD.                                                                          |
| Startup orientation                                   | ortrait Landscape                          |              |                                                                                                |
| Emulated<br>Performance                               | Graphics: Automatic                        |              |                                                                                                |
| Device Frame 🔽 Enable                                 | Device Frame                               |              | Recommendation<br>Virtual machine acceleration driver is out-of-date.<br><u>Reinstall Haxm</u> |
| Show Advanced Settings                                |                                            |              |                                                                                                |
|                                                       |                                            |              | Previous Next Cancel Finish                                                                    |

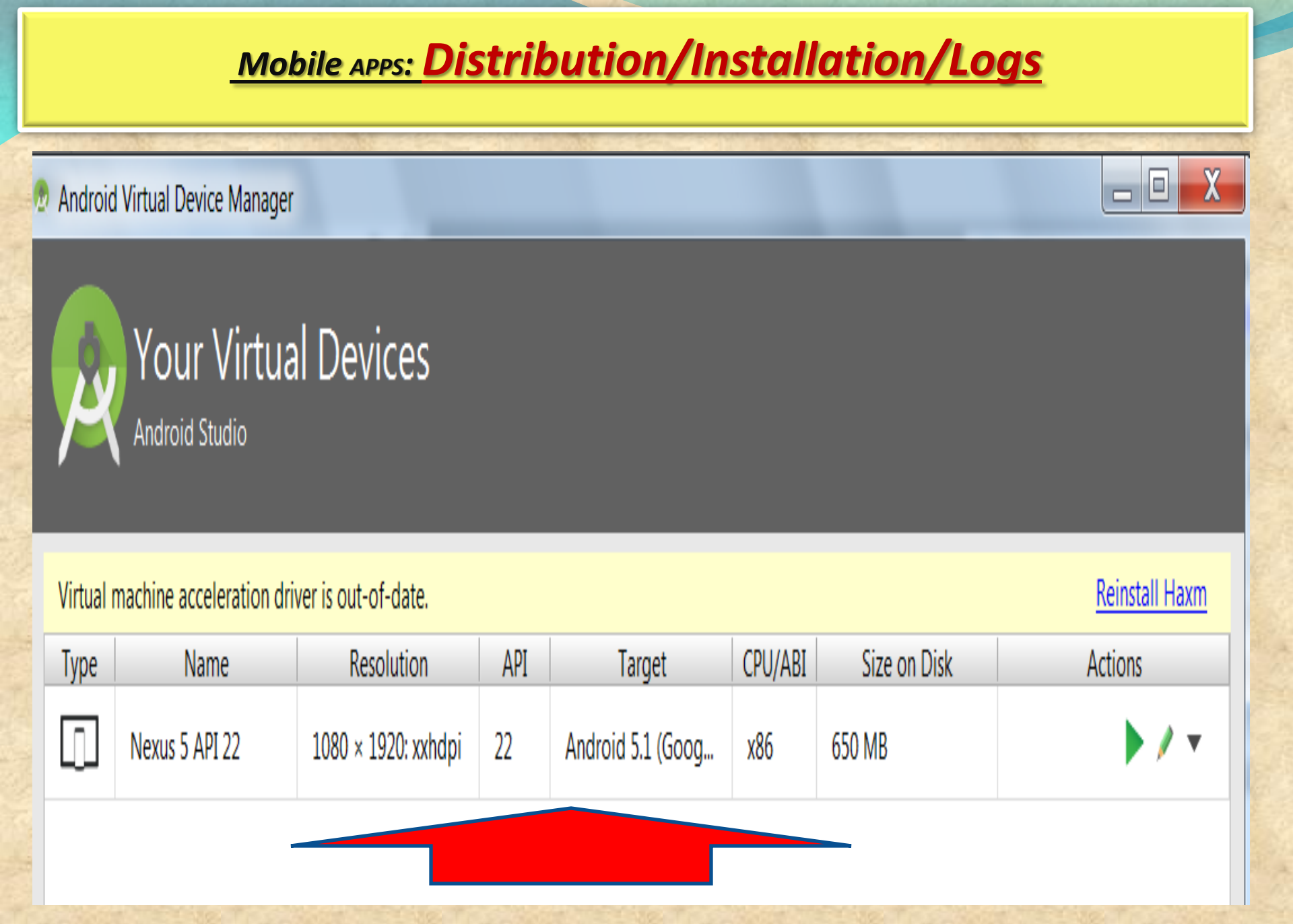

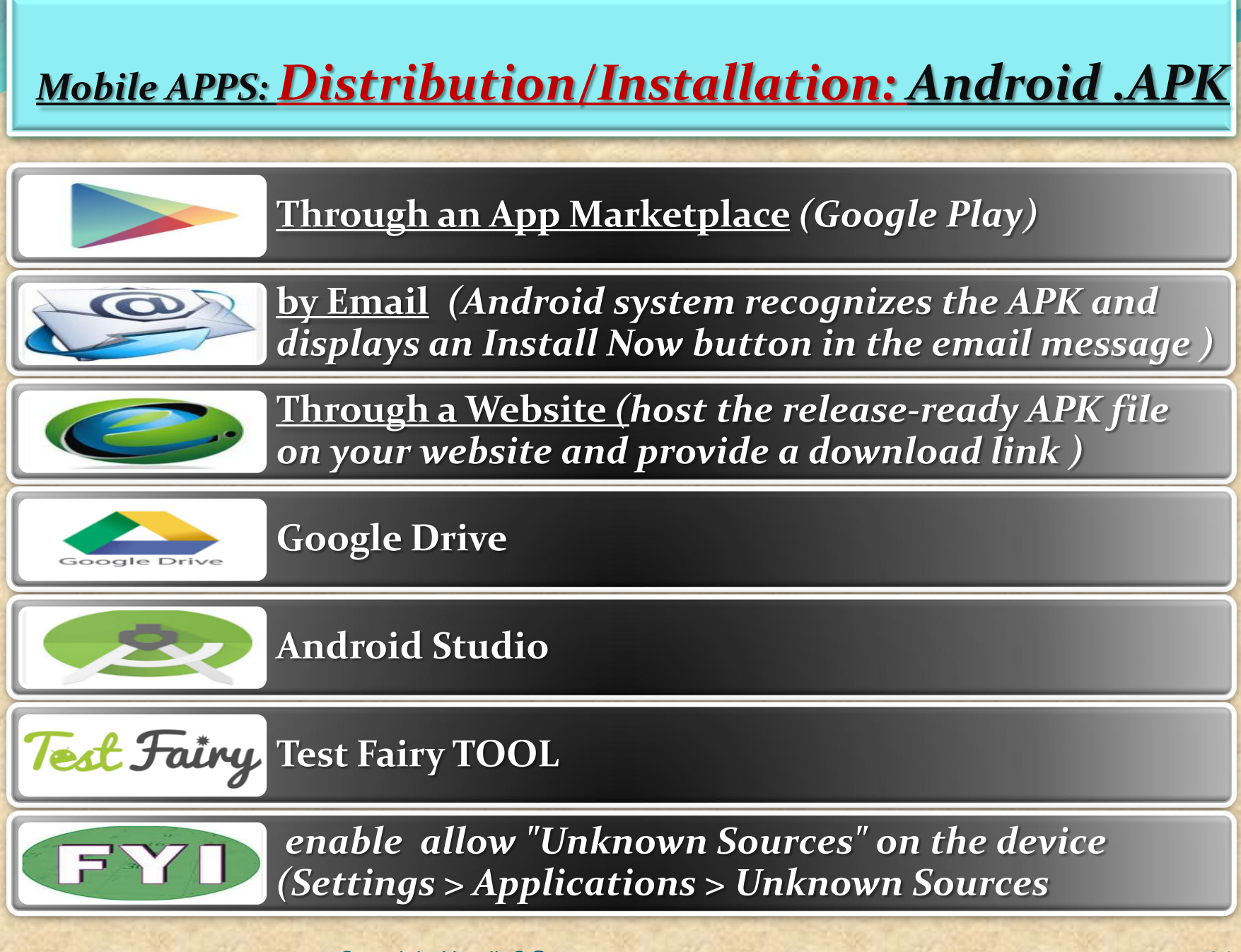

Copyright NataliaS@portnov.com

## Mobile APPS: Distribution/Installation: Android .APK

#### Manually Install APK in Android Studio Emulator

1. Verify the presence of X:\Program Files (x86)\Android \androidstudio\sdk\ platform-tools 2. Copy APK file into X:\Program Files (x86)\Android \androidstudio\sdk\ platform-tools

3. go to Android Studio > Run Android Virtual Device Manager (AVD) > Start emulator

In this session we will use APK file get from "Candy Crush"

| Android Virtual Device Manager          | and the second second se |                     | and the second |       |          |
|-----------------------------------------|----------------------------------------------------------------------------------------------------|---------------------|----------------|-------|----------|
| ools                                    |                                                                                                    |                     |                |       |          |
| Android Virtual Devices Device Defin    | nitions                                                                                                    |                     |                |       |          |
| List of existing Android Virtual Device | es located at C:\Users\wo                                                                                                    | oonhow\.android\avd |                |       |          |
| AVD Name                                | Target Name                                                                                                    | Platform            | API Level      | CPU/4 | New      |
| ✓ MyAvd0                                | Android 4.4                                                                                                    | 4.4                 | 19             | ARM ( | Edit     |
| ✓ instinct-emulator                     | Android 4.4                                                                                                    | 4.4                 | 19             | ARM ( | Eultin   |
| ✓ instinctcoder-phone                   | Android 4.4                                                                                                    | 4.4                 | 19             | ARM ( | Delete.  |
| XA<br>XAVD_for_10_1in_WXGA_Tablet       | ?<br>?                                                                                                    | ?<br>?              | ?<br>?         | ?     | Repair.  |
| X Test2                                 | ?                                                                                                    | ?                   | ?              | ?     | Details. |
|                                         |                                                                                                    |                     |                | 2     | Start    |
| <                                       | m                                                                                                    |                     |                | +     | Refrest  |

## Mobile APPS: Distribution/Installation: Android .APK

**Cont. : Manually Install APK in Android Studio Emulator** 

## 4. Go to Start > Run > Cmd

- 1 Type cd "C:\Program Files (x86)\Android\android-studio\sdk\platform-tools"
- 2 Type adb install "Candy Crush Saga\_1.21.0.apk"

# **5**. After successfully installed, you will see result in command prompt like below

Administrator: C:\Windows\system32\cmd.exe

C:\Program Files (x86)\Android\android-studio\sdk\platform-tools}adb install "Ca ndy Crush Saga\_1.21.0.apk" 79 KB/s (34518069 bytes in 422.868s)

pkg: /data/ĺocal/tmp/Candy Crush Saga\_1.21.0.apk

Success

C:\Program Files (x86)\Android\android-studio\sdk\platform-tools>

It will take about 5-6 minutes to install successfully

Copyright NataliaS@portnov.com

Ξ

X

## Mobile APPS: Distribution/Installation: Android .APK

**Manually Install APK in Android Studio Emulator** 

6.Go to the emulator and you will see Candy Crush install in the emulator like below

28 5554:instinctcoder-phone a s:05 **Basic Controls** APPS WIDGETS C - )) Hardware Buttons -API Demos Browser MENU Calculator Calculator + **DPAD** not enabled in AVD Calendar Camera Candy Crush Clock Saga Hardware Keyboard Dev Settings Use your physical keyboard to provide input Custom Dev Tools DownloadFile Locale Downloads Email Gallery Messaging Music People ProgressBar